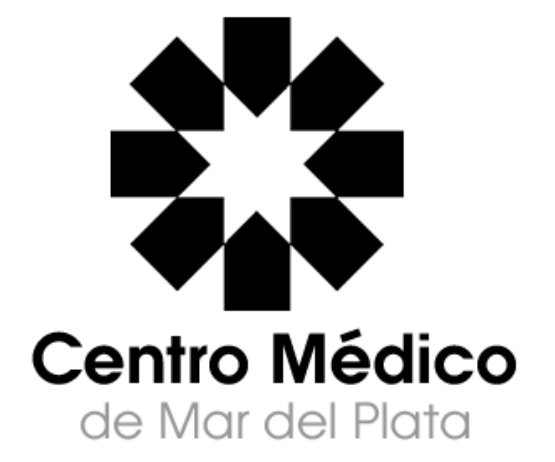

# Instructivo

# **Centro de Autorizaciones**

# <u>Índice</u>

| Prerrequisitos                                               | 3  |
|--------------------------------------------------------------|----|
| Ingreso al sector privado Prestadores en el Sitio Web de CEM | 4  |
| Autorizaciones online                                        | 6  |
| Lista Realizadas                                             | 12 |
| Cerrar Sesión                                                | 13 |
| Habilitar descarga de archivos en el navegador               | 14 |

# Prerrequisitos

- Navegador:
  - Internet Explorer 8.0 o superior
  - O Mozilla Firefox 3.5 o superior.
  - O Google Chrome
- Plug-In's
  - O Adobe Reader (<u>http://get.adobe.com/es/reader/</u>)
- Configuraciones Navegador:
  - Habilitar descarga de archivos del navegador (vea Habilitar descarga de archivos del navegado para www.centromedicomdp.org.ar )
  - Ventanas Emergentes Habilitadas (vea Activar ventanas emergentes para www.centromedicomdp.org.ar)

A continuación se detalla la operatoria que deberán seguir los Prestadores para poder acceder al servicio de autorización on-line.

### Ingreso al sector privado Prestadores en el Sitio Web de CEM

- 1. Ingresar en <u>www.centromedicomdp.org.ar</u>
- 2. Hacer un clic en el botón de "Centro de Autorizaciones"

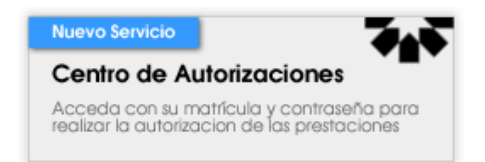

En la página de Login ingresamos el usuario y la contraseña:

| Centro de Autorizaciones                                                              |                                                                                            |  |  |  |
|---------------------------------------------------------------------------------------|--------------------------------------------------------------------------------------------|--|--|--|
| Los avances tecnolóaicos lideran el camino                                            | o a seauir. Centro Médico Mar del Plata acepta el desafío brindando un nuevo               |  |  |  |
| servicio a sus socios: el Centro de Autorizad                                         | ciones ONLINE.                                                                             |  |  |  |
| Desde este centro de gestión cada socio p<br>Centro Médico) de una manera eficiente y | odrá autorizar las prestaciones ( de los convenios adheridos pertenecientes a<br>practica. |  |  |  |
|                                                                                       | Acceso servicios on-line                                                                   |  |  |  |
|                                                                                       | Usuario                                                                                    |  |  |  |
|                                                                                       | Contraseña                                                                                 |  |  |  |
|                                                                                       | Ingresar                                                                                   |  |  |  |
|                                                                                       |                                                                                            |  |  |  |

Los **Prestadores Médicos** pueden acceder con el usuario y clave utilizados en la web de Centro Médico, pudiendo igualmente solicitar en el Centro Médico de Mar del Plata una cuenta diferente para este servicio si lo desea.

Los **Prestadores No Médicos** pueden acceder mediante la cuenta proporcionada por la entidad que los nuclea. En caso de no estar en la lista proporcionada podrá solicitar una cuenta en el Centro Médico de Mar del Plata.

#### Cambio de Contraseña

Al acceder por primera vez el sitio solicita que se cambie la contraseña para una mayor seguridad.

Puede cambiar la contraseña tantas veces como lo desee accediendo a "Cambiar Contraseña" en el menú principal del prestador.

### Cambiar Contraseña

| Contraseña anterior |         |
|---------------------|---------|
| Contraseña nueva    |         |
| Repetir nueva       |         |
|                     | Cambiar |

### Autorizaciones online

Para realizar una autorización se deben seleccionar el convenio a autorizar desde el combo siguiente.

#### Autorizaciones online

Una vez seleccionado se mostrarán los campos necesarios para realizar la autorización para el convenio seleccionado.

#### Autorizaciones online

| IOMA<br>Instituto de        | Obra Medico Asi | stencial                             |  |
|-----------------------------|-----------------|--------------------------------------|--|
| <sup>∗</sup> Nº de Afiliado |                 | Ingrese un afiliado                  |  |
| *Matric. Solicitante        |                 | Ingrese la matrícula del solicitante |  |
| *Matric. Efector            |                 | Ingrese la matrícula del efector     |  |
|                             | Carga de Códig  | gos de Prestación                    |  |
| *Código                     |                 |                                      |  |
| *Cantidad                   | 1               | Agregar código                       |  |
|                             | No se agreç     | jó ningun código                     |  |
|                             |                 |                                      |  |

Generar Autorización

Para autorizar una prestación se deben ingresar en forma obligatoria los siguientes campos:

N° de Afiliado: corresponde al número de afiliado a autorizar la prestación.

El afiliado debe tener el servicio habilitado para autorizar la prestación. En el caso de no tener el servicio habilitado deberá presentarse en el Centro Médico (San Luis 1978).

Matríc. Solicitante: corresponde a la matrícula del solicitante de la prestación.

Matríc. Efector: corresponde a la matrícula del efector de la prestación.

**Códigos de Prestación**: Lista de códigos habilitados por el convenio seleccionado para la autorización por la web.

En el caso de no poder autorizar deberá presentarse por cualquiera de los puntos de atención.

**Imprimir Planilla**: Indica si al generar el bono debe incluir la planilla de sesiones de la/s prestación/es solicitada/s. Este campo es visible sólo si al usuario logueado le corresponde, según su especialidad, que imprima esta planilla, de otra forma no será visible.

#### Carga de Códigos de Prestación

|           | Carga de Códigos de Prestación |
|-----------|--------------------------------|
| *Código   |                                |
| *Cantidad | 1 Agregar código               |
|           | Codigo Descripcion Cantidad    |
|           | 420101 CONSULTA MEDICA. 1      |
|           |                                |

Para ingresar códigos de prestación a la autorización: ingresamos un código válido y una cantidad, luego presionar el botón "**Agregar código**". Si el código es correcto y cumple con las condiciones establecidas por el Convenio seleccionado se agrega la prestación a la lista.

#### Condiciones:

- El prestador solicitante debe estar activo.
- La prestación debe estar habilitada para la autorización web.
- La prestación debe pertenecer al nomenclador habilitado para el usuario.
- Respetar los topes correspondientes de existir.
- La lista de prestaciones deben tener el mismo código de servicio. Si al cargar un código ya se encuentra otra prestación con un código de servicio distinto no podrá agregarla, con lo cual deberá cargar la prestación en otra autorización.
- Si una prestación está incluida en otra ya agregada no puede agregarse a la lista, dado que ya está contenida.

#### Eliminar Prestaciones de la lista

En caso de querer remover un código de la autorización o se cometió un error en el ingreso de la cantidad presionar el botón "**Eliminar**" y el código será retirado de la lista.

#### Búsqueda de Códigos

Al hacer clic a la imagen Se abre una ventana de búsqueda de códigos por descripción. Para buscar un código debemos ingresar la descripción o parte de la misma y presionar la tecla **ENTER**. Luego de esto se mostrarán todos los códigos cuya descripción contenga el texto ingresado. Una vez encontrado el código buscado hacemos clic sobre el link "**Seleccionar**" del código correspondiente.

| Buscar Descr | ripción | kines                                    |
|--------------|---------|------------------------------------------|
|              | Código  | Descripción                              |
| Seleccionar  | 250113  | KINES X SESION DISCAPACITADO P/PARAMEDIO |
| Seleccionar  | 906001  | KINESIOLOGIA 1.                          |
| Seleccionar  | 906010  | KINESIOLOGIA 10.                         |
| Seleccionar  | 906011  | KINESIOLOGIA 11.                         |
| Seleccionar  | 906012  | KINESIOLOGIA 12.                         |
| 23           | 4 5     |                                          |

#### Generar Autorización

Luego de cargar todos los códigos de la autorización hacer clic en el botón "**Generar Autorización**" para grabar la autorización y generar el archivo PDF del cupón de atención médica.

| Importante Asegurarse de tener habilitada la de | escarga de archivos. (v | /ea Habilitar o | lescarga de |
|-------------------------------------------------|-------------------------|-----------------|-------------|
| archivos para www.centromedicomdp.org.ar)       |                         |                 |             |

Según su navegador se muestra un mensaje para que descargue o abra el archivo:

#### Internet Explorer

Se muestra el siguiente mensaje en el pie de la página del navegador:

| ¿Quieres abrir o guardar B000012768.31072013021141.pdf (3.88 KB) desde centromedicomdp.org.ar? | Abrir | Guardar | • | Cancelar | × |
|------------------------------------------------------------------------------------------------|-------|---------|---|----------|---|
|                                                                                                |       |         |   |          | - |

Presione Abrir para abrir el archivo o Guardar para descargarlo a su disco rígido.

#### <u>Chrome</u>

| Leste tipo de archivo puede dañar tu computadora. ¿Quieres Conservar Rechazar Rechazar |
|----------------------------------------------------------------------------------------|
|----------------------------------------------------------------------------------------|

Presionar en **Conservar** para descargar el archivo a su disco rígido. Una vez descargado se muestra el botón mostrado en la siguiente imagen.

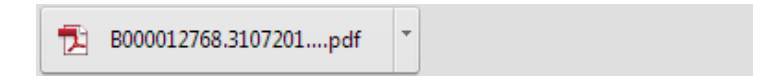

Presione nuevamente para abrir el archivo ya descargarlo.

#### **Mozilla Firefox**

| Abriendo B000012768 | 3.31072013021604.pdf                                 |
|---------------------|------------------------------------------------------|
| Ha decidido abrir:  |                                                      |
| <b>B000012768</b>   | .31072013021604.pdf                                  |
| que es: Adob        | e Acrobat Document (3.9 KB)                          |
| desde: http://      | /www.centromedicomdp.org.ar                          |
| ⊂ ¿Qué debería hace | r Firefox con este archivo?                          |
| O Abrir con         | Adobe Reader (predeterminada)                        |
| Guardar arc         | :hi⊻o                                                |
| Hacer ésto          | automáticamente para estos archivos de ahora en más. |
|                     | Aceptar Cancelar                                     |

Seleccione **Abrir con Adobe Reader** para abrir el archivo o **Guardar archivo** para descargarlo a su disco rígido.

#### Cupón de atención médica

| 🖪 B00   | 000038  | 1.pdf | - Adobe  | Reader           |                                             |       |
|---------|---------|-------|----------|------------------|---------------------------------------------|-------|
| Archivo | Edición | Ver D | ocumento | Herramientas     | Ventana Ayuda                               | ,     |
| =       | 14      | 4     | / 1      | 75               | % • 拱 🛃 Buscar •                            |       |
| 1000    |         |       |          |                  |                                             | 1     |
| 8       |         |       |          |                  |                                             |       |
|         |         |       |          |                  |                                             |       |
| •       |         | 1     | -        | A autorizaci     | n web                                       |       |
|         |         |       | ~~~~     | autorizati       | N* Aut.: 00000038                           |       |
|         |         |       | Atliad   |                  | Datos afiliado Fecha: 29/08/201             | 1     |
|         |         |       | Plan     | 0200 - IOMA CE   | Aqui se indica si sen Henocarios o Derechos | r     |
|         |         |       | CUPO     |                  | EDICA HONORARIOS 000000381                  | ' I   |
|         |         |       | DIAG     | NOSTICO          |                                             | - I I |
|         |         |       | 0.00     |                  |                                             |       |
|         |         |       |          |                  |                                             |       |
|         |         |       | Cant     | Codigo N.N.      | Descripción Práctica                        | - I I |
|         |         |       | 10       | 250110           | KINESIOLOGIA MODULO 1                       | 1     |
|         |         |       | 8        | 250111           | KINESIOLOGIA MODULO 2                       | -     |
|         |         |       |          | etalle de Código | s de prestación incluidos                   |       |
|         |         |       | _        |                  | Diferencia a carao del afiliado o           |       |
|         |         |       | DIF.     | VC AFILIADO: \$  | coseguro (solo en honorarios)               |       |
|         |         |       | 6        |                  |                                             |       |
|         |         |       |          |                  |                                             |       |
|         |         |       |          | Control          | Erms Dodasional - Calo                      |       |
|         |         |       |          | Conton           | renter comparente - 2000                    |       |
|         |         | 1     |          |                  |                                             |       |
| Ø       |         |       |          |                  |                                             | _     |
|         |         |       |          |                  |                                             |       |

En el archivo generado se incluirá una hoja para los Honorarios de las prestaciones y otra para los Derechos si los hubiera, también si el prestador imprime planillas de sesiones, contendrá la planilla de sesiones para cada prestación autorizada.

El archivo generado puede guardarse en su disco rígido mediante el botón 💼 o imprimirse mediante el botón 📄.

## Lista Realizadas

#### Autorizaciones Realizadas

| Desde      | 28/01/20 | 13 .  |   | Hasta | 04/02/2013         |     | Mostrar | [ | Imprimir Grilla | 1 |
|------------|----------|-------|---|-------|--------------------|-----|---------|---|-----------------|---|
| Filtrar Ca | onvenio: | Todos | Ŧ | F     | Filtrar Matrícula: | Tod | os      |   | •               |   |

En "Lista Realizadas" puede listar las autorizaciones realizadas en el rango de fechas ingresado por el usuario logueado.

Puede filtrar el listado de autorizaciones por el Convenio mediante el filtro "Filtro Convenio".

Si el usuario administra varias matrículas puede filtrar por el combo "Filtrar Matrícula".

Ingrese una fecha o selecciónela del selector . Una vez ingresado el rango de fechas presione el botón **"Mostrar**"

A continuación se muestra un ejemplo de un listado de autorizaciones:

| Autorización | Efector  | Fecha      | Estado     |        | Prestaciones                                |      |       | Anular | Imprimir |
|--------------|----------|------------|------------|--------|---------------------------------------------|------|-------|--------|----------|
| 000003348    | 00092053 | 29/01/2013 | Presentada | Côdigo | Descripción                                 | Тіро | Cant. |        |          |
|              |          |            |            | 290101 | ELECTROENCEFALOGRAFIA CON ACTIVACION<br>SIM | Н    | 1     | Anular | Imprimir |
| 000003349    | 00092053 | 29/01/2013 | Presentada | Código | Descripción                                 | Тіро | Cant. |        |          |
|              |          |            |            | 290101 | ELECTROENCEFALOGRAFIA CON ACTIVACION<br>SIM | D    | 1     | Anular | Imprimir |
| 000003350    | 00092315 | 29/01/2013 | Emitida    | Código | Descripción                                 | Тіро | Cant. |        |          |
|              |          |            |            | 290101 | ELECTROENCEFALOGRAFIA CON ACTIVACION<br>SIM | н    | 1     | Anular | Imprimir |
|              |          |            |            | 290102 | ELECTROENCEFALOGRAFIA CON ACTIVACION        | н    | 1     |        |          |
| 000003351    | 00092315 | 29/01/2013 | Emitida    | Código | Descripción                                 | Тіро | Cant. |        |          |
|              |          |            |            | 290101 | ELECTROENCEFALOGRAFIA CON ACTIVACION<br>SIM | D    | 1     | Anular | Imprimir |
|              |          |            |            | 290102 | ELECTROENCEFALOGRAFIA CON ACTIVACION<br>COM | D    | 1     |        |          |
| 000003352    | 00092053 | 29/01/2013 | Anulada    | Côdigo | Descripción                                 | Тіро | Cant. |        |          |
|              |          |            |            | 290101 | ELECTROENCEFALOGRAFIA CON ACTIVACION<br>SIM | Н    | 1     | Anular | Imprimir |

Las autorizaciones pueden tener los siguientes estados:

- 1. Emitida
- 2. Presentada
- 3. Anulada

Las autorizaciones realizadas pueden anularse en el caso de estar en estado "Emitida", si la autorización ya fue presentada no podrá anularse.

Puede reimprimir la autorización generada si lo desea, siempre y cuando no se encuentre anulada o presentada.

Si el usuario imprime planillas de sesión éstas serán incluidas cuando reimprima la autorización.

El campo "Tipo" indica si el cupón es del tipo Honorarios (H) o Derechos (D).

Si desea imprimir la lista de autorizaciones realizadas haga clic en el botón "Imprimir Grilla"

**Importante** Asegurarse de tener las ventanas emergentes habilitadas para este sitio antes de reimprimir las autorizaciones.

## **Cerrar Sesión**

Una vez que terminó de realizar todas las operaciones en la página web, asegúrese de hacer clic en el botón "**Cerrar Sesión**" para cerrar la sesión y evitar que otro usuario realice acciones en la página utilizando su sesión. El sitio volverá a la página principal.

En caso de inactividad, el sistema cierra la sesión automáticamente luego de 20 minutos.

# Habilitar descarga de archivos en el navegador

## En Internet Explorer

Vaya a:

| <del>(</del> - | htt     | p://ww | w.centrome | dicomdp.org.ar, |       | ୦ ଛ - ସ୍ | Centro | Médico de Ma  | ar del ×             |                       |
|----------------|---------|--------|------------|-----------------|-------|----------|--------|---------------|----------------------|-----------------------|
| Archivo        | Edición | Ver    | Favoritos  | Herramientas    | Ayuda |          |        |               |                      |                       |
|                |         |        |            | L c             | entra | Média    | co     | Institucional | Ingreso de<br>Socios | Caja<br>Ayuc<br>Profe |

Herramientas  $\rightarrow$ Opciones de Internet

| Herramentas                                       | Ayuda                                                 |                                                       |              |  |
|---------------------------------------------------|-------------------------------------------------------|-------------------------------------------------------|--------------|--|
| Eliminar el his<br>Exploración r<br>Volver a abri | torial de explora<br>le InPrivate<br>rútima sesión de | alión Ctrl+Mayús+Del<br>Ctrl+Mayús+P<br>e Exploración |              |  |
| Filtrado InPri<br>Configuració                    | vate<br>n de Fikrado InPr                             | vate                                                  | Ctrl+Mayús+F |  |
| Bloqueador o<br>Filtro SmartS<br>Administrar o    | le elementos eme<br>orean<br>amplementos              | rgentes                                               | 1            |  |
| ✓ Vista de com<br>Configuració                    | patibilidad<br>n de Vista de com                      | patibilidad                                           |              |  |
| Suscribirse a<br>Detección de<br>Windows Upr      | esta fuente<br>Tuentes<br><b>Jate</b>                 |                                                       | į            |  |
| Herramiento                                       | s de desarrollo                                       |                                                       | F12          |  |

Se mostrará una ventana con pestañas en la parte superior. Pinchar en la pestaña **Seguridad**. Se debe seleccionar la zona para ver o cambiar la configuración de seguridad. Pinchar en el icono **Internet** 

| Contexter 103                | Prog                                                                                                    | ramas                                                                                                    | Opcior                                                       | nes avanzadas                                       |
|------------------------------|----------------------------------------------------------------------------------------------------|----------------------------------------------------------------------------------------------------|--------------------------------------------------------------|-----------------------------------------------------|
| General<br>leccione vina     | Seguridad<br>zona para ver o d                                                                                                    | Priva                                                                                                    | icidad<br>iguración d                                        | Contenido<br>e seguridad.                           |
| Internet                     | Intranet local                                                                                                    | Sitios de confianza                                                                                      | Sitios<br>restringio                                         | dos                                                 |
| Esta e excep                 | s la zona para sit<br>to los incluidos er                                                                                                    | ios web de Int<br>1 la zona de sit                                                                       | ernet,<br>ios de                                             | - ener                                              |
| conna<br>Nivel de segu<br>Pe | nza y en la de sit<br>ridad para esta zo<br>ersonalizado<br>Configuración pe<br>- Haga clic en Niv<br>la configuración<br>- Haga clic en Niv                                                   | ios restringido:<br>ona<br>rsonalizada.<br>/el personaliza<br>/el predetermir                            | s.<br>do para car<br>nado para u                             | nbiar<br>Isar la                                    |
| conna<br>Nivel de segu<br>Pe | nza y en la de sit<br>ridad para esta ze<br>ersonalizado<br>Configuración pe<br>- Haga clic en Niv<br>la configuración<br>- Haga clic en Niv<br>configuración re                               | ios restringido:<br>ona<br>rsonalizada,<br>rel personaliza<br>rel predetermir<br>ecomendada,<br>nalizado | s.<br>do para car<br>nado para u<br>Nivel p                  | nbiar<br>Isar la<br>redeterminado                   |
| conna<br>Nivel de segu<br>Pe | nza y en la de sit<br>ridad para esta ze<br>ersonalizado<br>Configuración pe<br>- Haga clic en Niv<br>la configuración<br>- Haga clic en Niv<br>configuración re<br>Nivel perso<br>Restablecer | ios restringido:<br>ona<br>rsonalizada.<br>rel predetermir<br>acomendada.<br>nalizado<br>r todas las zon | s.<br>do para car<br>nado para u<br>Nivel p<br>as al nivel p | nbiar<br>ısar la<br>redeterminado<br>oredeterminado |

A continuación pulsar el botón Nivel personalizado.

Se abrirá una ventana llamada **Configuración de Seguridad**: zona de Internet. En esta ventana, se mostrarán una serie de opciones que podemos habilitar y deshabilitar pulsando sobre ellas.

| OS NE    | Framework                                                                                                    | ^ |
|----------|----------------------------------------------------------------------------------------------------|---|
|          | Aplicaciones XAML del explorador                                                                                                    |   |
| (        | 🔘 Deshabilitar                                                                                                    |   |
| (        | 💽 Habilitar                                                                                                    |   |
| 510      | O Preguntar                                                                                                    |   |
| 1        | Documentos XPS                                                                                                    |   |
| 1        | 🔘 Deshabilitar                                                                                                    |   |
| (        | 💽 Habilitar                                                                                                    |   |
| 1740     | O Preguntar                                                                                                    |   |
| 66       | XAML dinámico                                                                                                    |   |
|          | O Deshabilitar                                                                                                    |   |
|          | Habilitar                                                                                                    |   |
| da       | <ul> <li>Preguntar</li> </ul>                                                                                                    |   |
| de de    | ancicación del usuario<br>Teisia de sesión                                                                                                    |   |
| 00       | <ul> <li>Inicio de sesión apónimo</li> </ul>                                                                                                    | ~ |
| <        | int interest in the second second sec | > |
| Se anlic | ará cuando se reinicie Internet Explorer                                                                                                    |   |

Buscar la opción **Descargas** y habilitar la opción **Pedir intervención del usuario automática para descargas**. (Atención para la versión 7 de Internet Explorer la opción es **Preguntar automáticamente si se debe descargar un archivo**).

| Configuración<br>Habilitar<br>Preguntar<br>Escargas<br>Escarga de archivos | ^   |
|----------------------------------------------------------------------------|-----|
| Habilitar<br>Preguntar<br>Descargas<br>E Descarga de archivos              | ^   |
| Habilitar     Preguntar     Descargas     Descarga de archivos             | ^   |
| Preguntar<br>Descargas<br>Descarga de archivos                             |     |
| Descargas                                                                  |     |
| Descarga de archivos                                                       |     |
|                                                                            |     |
| <ul> <li>Deshabilitar</li> </ul>                                           |     |
| Habilitar                                                                  |     |
| Descarga de fuentes                                                        |     |
| O Deshabilitar                                                             |     |
| Habilitar                                                                  | 121 |
| O Preguntar                                                                |     |
| Pedir intervención del usuario automática para descargas                   | de  |
| O Deshabilitar                                                             |     |
| Habilitar                                                                  |     |
| Habilitar la instalación de .NET Eramework                                 |     |
| O Deshabilitar                                                             |     |
| Habilitar                                                                  | V   |

Pulsar en el botón **Aceptar** para cerrar la ventana. Cerrar Internet Explorer para que guarde los cambios realizados.

# Activar ventanas emergentes para www.centromedicomdp.org.ar

### **En Internet Explorer**

Vaya a:

Herramientas  $\rightarrow$  Bloqueador de elementos emergentes  $\rightarrow$  Configuración de elementos emergentes

| Archivo | Edición | Ver | Favoritos | Herramientas | Ayuda                             |                |                                                      |
|---------|---------|-----|-----------|--------------|-----------------------------------|----------------|------------------------------------------------------|
|         |         |     |           | Eliminar e   | l historial de exploración        | Ctrl+Mayús+Del | 2.2                                                  |
|         |         |     |           | Exploració   | n de InPrivate                    | Ctrl+Mayús+P   |                                                      |
|         |         |     |           | Protecció    | n de rastreo                      |                | DE AUTORIZACIONES                                    |
|         |         |     |           | Filtrado A   | ctiveX                            |                |                                                      |
|         |         |     |           | Diagnosti    | car problemas de conexión         |                |                                                      |
|         |         |     |           | Volver a a   | brir última sesión de Exploración |                | LIZADAS CAMBIAR CLAVE CERRAR                         |
|         |         |     |           | Agregar si   | tio al menú Inicio                |                |                                                      |
|         |         |     |           | Ver descar   | rgas                              | Ctrl+J         |                                                      |
|         |         |     |           | Bloquead     | or de elementos emergentes        | ۱.             | Desactivar el bloqueador de elementos emergentes     |
|         |         |     |           | Filtro Sma   | rtScreen                          | ۱.             | Configuración del bloqueador de elementos emergentes |
|         |         |     |           | Administr    | ar complementos                   |                |                                                      |
|         |         |     |           | Vista de co  | ompatibilidad                     |                |                                                      |
|         |         |     |           | Configura    | ción de Vista de compatibilidad   |                |                                                      |
|         |         |     |           | Suscribirs   | e a esta fuente                   |                |                                                      |
|         |         |     |           | Detección    | de fuentes                        | Þ              |                                                      |
|         |         |     |           | Windows      | Update                            |                |                                                      |
|         |         |     |           | Herramier    | ntas de desarrollo F12            |                |                                                      |
|         |         |     |           | Agregar e    | ntrada en Windows Live Writer     |                |                                                      |
|         |         |     |           | Opciones     | de Internet                       |                |                                                      |

Luego ingrese la dirección **\*.centromedicomdp.org.ar** en el campo dirección que desea permitir, y haga clic en el botón **"Agregar"**.

|                         | Configuración del bloqueador de elementos emergentes 🛛 🛛 🔀                                                                                                    |
|-------------------------|----------------------------------------------------------------------------------------------------|
| 1. Ingrese la direccion | Excepciones<br>Los elementos emergentes se están bloqueando. Puede permitir que se<br>muestren elementos emergentes de sitios web específicos si agrega<br>dichos sitios a la lista siguiente.<br>Dirección del sitio web que desea permitir:                                              |
|                         | C.centromedicomdp.org.ar                                                                                                    |
|                         | Sitios permitidos:                                                                                                    |
|                         | *.samimdp.com.ar Quitar                                                                                                    |
| 2. Clic en Agregar      | Quitar todos                                                                                                    |
|                         | Notificaciones y nivel de bloqueo:         Peproducir un sonido cuando se bloquee un elemento emergente.         Mostrar la barra de información cuando se bloquee un elemento emergente.         Nivel de bloqueo:         Medio: bloquear la mayoría de elementos emergentes automáticos |
|                         | Obtener más información acerca del bloqueador de Cerrar                                                                                                    |

# En Mozilla Firefox:

Vaya a:

Herramientas →Opciones

| <u>Archivo E</u> ditar <u>V</u> er <u>H</u> istorial <u>M</u> arcadores [ | Herr | amientas Ayuda                                                                                                    |                                    |
|---------------------------------------------------------------------------|------|----------------------------------------------------------------------------------------------------|------------------------------------|
| Centro Médico de Mar del Plata                                            | 0    | Descargas<br>Complementos<br>Configurar Sync<br>Java Console<br>Desarrollador web<br>Web Developer Extension<br>Información de la página<br>Comenzar la navegación privada | Ctrl+J<br>Ctrl+May+A<br>Ctrl+May+P |
|                                                                           |      | Borrar <u>h</u> istorial reciente                                                                                                    | Ctrl+May+Supr                      |
| Buscar en lo                                                              |      | Opciones                                                                                                    |                                    |

En la pantalla de opciones haga clic en el botón "**Excepciones**" al lado de "**Bloquear ventanas** emergentes".

| Opciones                         |                                                          |                |                   |            |           |                | ×                |
|----------------------------------|----------------------------------------------------------|----------------|-------------------|------------|-----------|----------------|------------------|
| General                          | Pestañas                                                 | 页<br>Contenido |                   | Privacidad | Seguridad | Svor           | Avanzado         |
| Carga                            | iear ventana:<br>ar įmágenes a<br>ar Java <u>S</u> cript | s emergentes   | Apicaciones       | Privacidad | Segundad  | Excep<br>Excep | aciones          |
| Tipos y co<br><u>T</u> ipografía | olores<br>a predet.: T                                   | ïmes New Rom   | nan               | V Tag      | naño: 16  | ✓ <u>Avar</u>  | nzadas<br>lores  |
| Elegir el id                     | dioma preferio                                           | do para mostra | ir las páginas we | eb         |           | Sele           | cci <u>o</u> nar |
|                                  |                                                          |                |                   |            |           |                |                  |
|                                  |                                                          |                |                   | Aceptar    | Cance     | lar            | Ayuda            |

Luego ingrese la dirección **www.centromedicomdp.org.ar** en el campo dirección del sitio web, y haga clic en el botón "**Permitir**".

|                         | 🕹 Sitios permitidos - Ventanas emergen                                                                                                    | ites 🔲 🗖 🔀                                                           |
|-------------------------|----------------------------------------------------------------------------------------------------|----------------------------------------------------------------------|
| 1. Ingrese la direccion | Se puede especificar qué sitios web pueden abrir<br>Escriba la dirección exacta del sitio que quiere per<br>Dirección <u>d</u> el sitio web:<br>www.centromedicomdp.org.ar | ventanas emergentes,<br>rmitir y pulse Permitir,<br><u>P</u> ermitir |
| 2. Clic en Permitir     | Sitio<br>web.telefonica.com.ar<br>www.samimdp.com.ar                                                                                                    | Estado<br>Permitir<br>Permitir                                       |
|                         | Eliminar sitio                                                                                                    | ⊆errar                                                               |

## En Google Chrome:

Haga clic en el icono con forma de llave inglesa situado en la barra de herramientas del navegador.

| Nueva pestaña         | Ctrl+T                     |
|-----------------------|----------------------------|
| Nueva ventana         | Ctrl+N                     |
| Nueva ventana de inco | <b>ignito</b> Ctrl+Mayús+N |
| Editar                | Cortar Copiar Pegar        |
| Zoom                  | - 100% +                   |
| Guardar página como   | . Ctrl+S                   |
| Buscar                | Ctrl+F                     |
| Imprimir              | Ctrl+P                     |
| Herramientas          |                            |
| Marcadores            |                            |
| Historial             | Ctrl+H                     |
| Descargas             | Ctrl+J                     |
| Opciones              |                            |
| Información de Google | Chrome                     |
| Ayuda                 | F1                         |
| Salir                 |                            |

#### Selecciona Opciones .

| Opciones             | Avanzada                                                                                                  |                                                                                                    |  |
|----------------------|----------------------------------------------------------------------------------------------------|----------------------------------------------------------------------------------------------------|--|
| Opciones de búsqueda | Privacidad                                                                                                | Configuración de contenido Eliminar datos de navegación                                                                                                    |  |
| Básica               |                                                                                                    | Google Chrome puede utilizar servicios web para mejorar la experiencia de navegación de los usuarios.<br>Puedes inhabilitar estos servicios si quieres. <u>Más información</u> |  |
| Personal             |                                                                                                    | ✓ Utilizar un servicio web para intentar resolver errores de navegación                                                                                                    |  |
| Avanzada             | 🗹 Utilizar un servicio de predicciones para completar búsquedas y URL escritas en la barra de direcciones |                                                                                                    |  |
|                      | Predecir las acciones de red para mejorar la carga de páginas                                             |                                                                                                    |  |
|                      |                                                                                                    | Habilitar protección contra phishing y software malintencionado                                                                                                    |  |
|                      |                                                                                                    | Enviar automáticamente estadísticas de uso e informes sobre fallos a Google                                                                                                    |  |

Haga clic en la pestaña Avanzada.

Haga clic en la opción Configuración de contenido de la sección "Privacidad".

| op-ups | 🔘 Permitir que todos los sitios muestren pop-ups             |  |
|--------|--------------------------------------------------------------|--|
|        | 💿 No permitir que ningún sitio muestre pop-ups (recomendado) |  |
|        | Administrar excepciones                                      |  |

En la sección "Pop-ups", haga clic en Administrar excepciones...

# Excepciones de pop-ups

| Patrón de nombre de host       | Acción     |
|--------------------------------|------------|
| [*.]www.centromedicomdp.org.ar | Permitir   |
| www.samimdp.com.ar             | Permitir 🔹 |
|                                |            |
|                                |            |
|                                |            |
|                                |            |

Ingrese la dirección "www.centromedicomdp.org.ar" en el campo de texto y presione la tecla ENTER.